介護福祉士実務者研修 WEB 学習システム Ⅱ 受講者操作マニュアル(PC 版)

# 介護福祉士実務者研修 WEB 学習システム Ⅱ

## 受講者操作マニュアル(PC版)

Ver 1.0

新規作成日: 2019/12/20 最終更新日: 2020/01/31

## 目次

| 1. | 概    | ₹要           |                 | 1  |
|----|------|--------------|-----------------|----|
| 2. | 動    | 帅作環址         | 境               | 2  |
|    | 2.1. | タフ           | ブレット端末をご利用の場合   | 2  |
|    | 2.2. | ネッ           | ットワーク環境について     | 2  |
| 3. |      | グイン          | ,               | 3  |
|    | 3.1. | ログ           | ゲイン方法           | 3  |
|    | 3.2. | パス           | スワードを忘れた場合      | 4  |
| 4. | 受    | ·講者·         | サイトの使い方         | 5  |
|    | 4.1. | メニ           | <u>-</u>        | 5  |
|    | 4.2. | マ-           | イページ            | 6  |
|    | 4.3. | 練            | 習問題             | 7  |
|    | 4.   | 3.1.         | [練習問題 開始] 画面    | 8  |
|    | 4.   | 3.2.         | [練習問題]画面        | 9  |
|    | 4.   | 3.3.         | [練習問題 解説] 画面1   | 0  |
|    | 4.   | 3.4.         | [練習問題 採点結果] 画面1 | 1  |
|    | 4.4. | 修            | 了評価1            | 2  |
|    | 4.   | 4.1.         | [修了問題]画面        | 3  |
|    | 4.   | 4.2.         | [修了評価 採点結果] 画面  | 4  |
|    | 4.   | 4.3.         | [採点結果 解説] 画面1   | 6  |
|    | 4.   | 4.4.         | [修了評価 受験履歴] 画面  | 7  |
|    | 4.5. | おタ           | 知らせ(全受講生向け)1    | 9  |
|    | 4.6. | お            | たより(個人向け)1      | 9  |
|    | 4.7. | 実            | 務者研修 章·節一覧2     | 0  |
|    | 4.8. | 修            | 了認定免除科目一覧2      | 0  |
|    | 4.9. | 受詞           | 溝者情報2           | .1 |
|    | 4.   | 9.1.         | [受講者情報]画面2      | .1 |
|    | 4.   | 9.2.         | [受講者変更]画面2      | 2  |
|    | 4.10 | . FA         | Q               | 3  |
|    | 4.11 | . <b>Д</b> - | ービー             | 3  |
|    | 4.12 | . マ:         | ニュアル(PC版)2      | 4  |
|    | 4.13 | . マ:         | ニュアル(スマホ版)      | 4  |
| 5. |      | リグアウ         | לל 2            | 5  |

## 1. 概要

本マニュアルは介護福祉士実務者研修 WEB 学習システム I をご利用いただく際の操作方法を説明したもので す。

ご利用される前に必ず本マニュアルをお読みいただき、内容を十分に理解した上で操作を開始してください。

## 2. 動作環境

介護福祉士実務者研修 WEB 学習システム II は、インターネットに接続した状態でご利用いただくサービスです。 そのため、インターネットに接続できる環境が必要となります。

#### Windows

- Internet Explorer 11
- Microsoft Edge
- Google Chrome
- Firefox

#### Macintosh

Safari

## 2.1. タブレット端末をご利用の場合

ご利用の端末により、スマートフォン用の画面と同じ表示になる場合があります。ただし、動作には問題はございませんので、そのままご利用いただけます。

## 2.2. ネットワーク環境について

低速なネットワーク環境でご利用されますと、表示が遅いといった現象が発生する可能性があります。

3. ログイン

介護福祉士実務者研修 WEB 学習システム II をお使いになるには、ログイン画面からログインしてください。

## 3.1. ログイン方法

- ブラウザを起動して以下の URL にアクセスします。
   <u>https://ctt.chuohoki.co.jp/echj/student/</u>
   ※ URL は登録証にも記載されています。
- 2. ログイン画面が表示されるので、IDとPW(パスワード)を入力後、「ログイン」ボタンをクリックします。
  - ※ ログインに失敗すると、「ログインに失敗しました」というエラーメッセージが表示されます。ID・PW に間違 いがないことを確認して再度入力してください。
  - ※ 席を立つなどして長期間操作がない場合、最後に操作してから2時間経つと接続が切断されます。

|    | 介護福祉士実務者研修<br>WFB学習システムII |  |
|----|---------------------------|--|
|    | 受講者ログイン                   |  |
| ID |                           |  |
| PW |                           |  |

介護福祉士実務者研修 WEB 学習システム Ⅱ 受講者操作マニュアル(PC 版)

3. ログインすると、[マイページ] 画面が表示されます。

| 受講者サイト                                            |             |           |    |   |   |   |   | [000000000 | 001] じゅこうしゃ |  |  |  |
|---------------------------------------------------|-------------|-----------|----|---|---|---|---|------------|-------------|--|--|--|
| マイページ<br>ID有効期間: 2020/01/01~2                     |             |           |    |   |   |   |   |            |             |  |  |  |
| 希 マイページ                                           | 練習問題        |           |    |   |   |   |   |            |             |  |  |  |
| ■ 練習問題<br>▲ 終了薄価                                  | 章No.        | 節No./学習状: | R. |   |   |   |   |            |             |  |  |  |
| ● お知らせ(全受講生向                                      | 第1章         | 1         | 2  | 3 |   |   |   |            |             |  |  |  |
| け) NEW<br><i>4</i> おたより(個人向け)                     | 第2章         | 1         | 2  | 3 |   |   |   |            |             |  |  |  |
| ❷ 実務者研修 章・節一覧                                     | 第3章         | 1         | 2  | 3 | 4 |   |   |            |             |  |  |  |
| <ul> <li>● 修了認定免除科目一覧</li> <li>▲ 受講者情報</li> </ul> | 第4章         | 1         | 2  | 3 |   |   |   |            |             |  |  |  |
| © FAQ                                             |             | 1         | 2  | 3 | 4 |   |   |            |             |  |  |  |
| ■ ムービー                                            | <b>第</b> 5早 | 1         | 2  | 3 | 4 |   |   |            |             |  |  |  |
| ★ マニュアル (PC版)<br>☆ マニュアル (スマホ版)                   | 第6章         |           | _  |   |   |   |   |            |             |  |  |  |
|                                                   | 第7章         | 1         | 2  | 3 | 4 | 5 | 6 | 7          | 8           |  |  |  |
|                                                   | 第8章         | 1         | 2  | 3 | 4 | 5 | 6 | 7          |             |  |  |  |

## 3.2. パスワードを忘れた場合

初期パスワードをお忘れの場合は、登録証をご確認ください。変更したパスワードが不明の場合は、研修事業 者にお問い合わせください。お問い合わせ先は、登録証を参照してください。

## 4. 受講者サイトの使い方

受講者サイトの左側にあるメニューの項目をクリックして各ページに移動すると、練習問題・修了評価の学習や、 FAQ・受講者情報などの確認を行うことができます。

| 受講者サイト                                                                                |       |             |   |   |   |   |   | [000000000 | 001] じゅこうしゃ  | 健 <u>ログアウト</u>   |
|---------------------------------------------------------------------------------------|-------|-------------|---|---|---|---|---|------------|--------------|------------------|
|                                                                                       | マイページ |             |   |   |   |   |   |            | ID有効期間:2020/ | 01/01~2020/12/31 |
| <b>☆ マイページ</b><br>■1 練習問題                                                             | 練習問題  |             |   |   |   |   |   |            |              |                  |
| ✔ 修了評価                                                                                | 章No.  | 節No. / 学習状況 | 2 |   |   |   |   |            |              |                  |
| ✔ お知らせ(全受講生向<br>け) NEW                                                                | 第1章   | 1           | 2 | 3 |   |   |   |            |              |                  |
| ┩ おたより(個人向け)                                                                          | 第2章   | 1           | 2 | 3 |   |   |   |            |              |                  |
| <ul> <li>         ■ 実務者研修 章・節一覧      </li> <li>         ● 修了認定免除科目一覧      </li> </ul> | 第3章   | 1           | 2 | 3 | 4 |   |   |            |              |                  |
| ▲受講者情報                                                                                | 第4章   | 1           | 2 | 3 |   |   |   |            |              |                  |
| ም FAQ<br>■ムーピー                                                                        | 第5章   | 1           | 2 | 3 | 4 |   |   |            |              |                  |
| ★マニュアル (PC版)                                                                          | 第6章   | 1           | 2 | 3 | 4 |   |   |            |              |                  |
| ☆ マニュアル(スマホ版)                                                                         | 第7章   | 1           | 2 | 3 | 4 | 5 | 6 | 7          | 8            |                  |
|                                                                                       |       | 1           | 2 | 2 | 4 | 5 | 6 | 7          |              |                  |

4.1. メニュー

| 1          | マイページ        | 「マイページ」に移動します。詳細は 6 ページを参照してください。      |
|------------|--------------|----------------------------------------|
| 2          | 練習問題         | 「練習問題」に移動します。詳細は7ページを参照してください。         |
| 3          | 修了評価         | 「修了評価」に移動します。詳細は 12 ページを参照してください。      |
| 4          | お知らせ(全受講生向け) | 「お知らせ(全受講生向け)」に移動します。詳細は 19 ページを参照して   |
|            |              | ください。                                  |
| (5)        | おたより(個人向け)   | 「おたより(個人向け)」に移動します。詳細は 19 ページを参照してくださ  |
|            |              | い。                                     |
| 6          | 実務者研修 章·節一覧  | 「実務者研修 章・節一覧」に移動します。詳細は 20 ページを参照してく   |
|            |              | ださい。                                   |
| $\bigcirc$ | 修了認定免除科目一覧   | 「修了認定免除科目一覧」に移動します。詳細は 20 ページを参照してく    |
|            |              | ださい。                                   |
| 8          | 受講者情報        | 「受講者情報」に移動します。詳細は 21 ページを参照してください。     |
| 9          | FAQ          | 「FAQ」に移動します。詳細は 23 ページを参照してください。       |
| 10         | ムービー         | 「ムービー」に移動します。詳細は 23 ページを参照してください。      |
| (1)        | マニュアル(PC版)   | 「マニュアル(PC 版)」に移動します。詳細は 24 ページを参照してくださ |
|            |              | い。                                     |
| 12         | マニュアル(スマホ版)  | 「マニュアル(スマホ版)」に移動します。詳細は 24 ページを参照してくだ  |
|            |              | さい                                     |

#### 4.2. マイページ

ログイン後、最初に表示されるページです。受講者情報、練習問題の学習状況、修了評価の合否判定が表示されます。

|                                                    |                           |             |   |   |   |    |      |             |           | (1)                      |
|----------------------------------------------------|---------------------------|-------------|---|---|---|----|------|-------------|-----------|--------------------------|
| 受講者サイト                                             |                           |             |   |   |   | (7 | )    | [0000000000 | 01 じゅこうし  | <b>、や</b> ゆ <u>ログアウト</u> |
|                                                    | マイページ                     |             |   |   |   |    | (ウ)- | <b></b> [   | ID有効期間:20 | 20/01/01~2020/12/3       |
| 希 マイページ                                            | <b>特</b> 双問題              |             |   |   |   |    |      |             |           |                          |
| <b>與</b> 練習問題                                      | 48 E 14985                |             |   |   |   |    |      |             |           | _                        |
| ✔ 修了評価                                             | 章No.                      | 節No. / 学習状況 | 2 |   |   |    |      |             |           |                          |
| ✔ お知らせ(全受講生向<br>け) NEW                             | 第1章                       | 1           | 2 | 3 |   |    |      |             |           |                          |
| 🖈 おたより(個人向け)                                       | 第2章                       | 1           | 2 | 3 |   |    |      |             |           |                          |
| ☞ 実務者研修 章・節一覧                                      | 第3章                       | 1           | 2 | 3 | 4 |    |      |             |           |                          |
| <ul> <li>● 修了認定 咒际科目一覧</li> <li>▲ 受講者情報</li> </ul> | 第4章                       | 1           | 2 | 3 |   |    |      |             |           |                          |
| © FAQ                                              | 第5音                       | 1           | 2 | 3 | 4 |    |      |             |           |                          |
| ■ムービー                                              |                           | 1           | 2 | 3 | 4 |    |      |             |           |                          |
|                                                    | 第6章                       |             |   |   |   |    |      |             |           |                          |
| ☆ マニュアル (スマホ版)                                     | 第7章                       | 1           | 2 | 3 | 4 | 5  | 6    | 7           | 8         |                          |
|                                                    | 第8章                       | 1           | 2 | 3 | 4 | 5  | 6    | 7           |           |                          |
|                                                    | <b>\$6.</b> <del>\$</del> | 1           | 2 | 3 |   |    |      |             |           |                          |
|                                                    | 另 9 早                     |             |   |   |   |    |      |             |           |                          |
|                                                    | 第 10 章                    | 1           | 2 |   |   |    |      |             |           |                          |
|                                                    |                           | 1           |   |   |   |    |      |             |           |                          |

#### (A) 受講者情報

(ア) 受講者コード

ログインしているユーザの受講者コードが表示されます。

(イ) ログインユーザ名

現在ログインしているユーザの名前が表示されます。

(ウ) ID 有効期間

受講者サイトのログイン ID の有効期間です。記載されている期間のみ、受講者サイドにログインできます。ID 有効期間が過ぎるとID が失効し、受講者サイトにログインできなくなります。

(B)練習問題

練習問題の学習状況が表示されます。より詳しい内容は、メニューの「練習問題」より確認できます。

(C)修了評価

修了評価の合否判定が表示されます。より詳しい内容は、メニューの「修了評価」より確認できます。

#### 4.3. 練習問題

練習問題では、各章・節の練習問題が1問ずつ〇×問題形式で出題され、1問解くごとに正誤の結果と解説が 表示されます。

練習問題を解く場合は、各節の右側にある「学習実施」ボタンをクリックし、「練習問題 開始」 画面に進みます。

| 受講者サイト [00000000001] じゅこうしゃ 🍽 🛛 |      |      |              |     |      |            |  |  |  |
|---------------------------------|------|------|--------------|-----|------|------------|--|--|--|
|                                 | 練習問題 |      |              |     |      |            |  |  |  |
| <b>☆</b> マイページ                  |      |      |              |     |      |            |  |  |  |
| ■. 練習問題                         | 子習朳沉 |      |              |     |      |            |  |  |  |
| ✔ 修了評価                          | 章No. | 節No. | 内容           | 問題数 | 学習状況 |            |  |  |  |
| ✔ お知らせ(全受講生向<br>け)              | 1    |      |              |     |      | 学習実施       |  |  |  |
| ┩ おたより(個人向け)                    | 1    |      |              |     |      | 学習実施       |  |  |  |
| Ø実務者研修章・節一覧                     | 1    |      |              |     |      | 学習実施       |  |  |  |
| ● 修了認定 免除科目一覧                   | 2    |      |              |     |      | 学習実施       |  |  |  |
| ▲受講者情報                          | 2    |      |              |     |      | 学習実施       |  |  |  |
| © FAQ                           | 2    |      |              |     |      | 学習実施       |  |  |  |
| ■ ムービー                          | 3    | 1    | 生活と福祉        | 52  |      | et and the |  |  |  |
| ★マニュアル (PC版)                    | 3    |      |              | 52  |      | F BAR      |  |  |  |
| ☆マニュアル (スマホ版)                   | 3    | 2    | 社会保険制度       | 92  |      | 学習実施       |  |  |  |
|                                 | 3    | 3    | 障害者自立支援制度    | 44  |      | 学習実施       |  |  |  |
|                                 | 3    | 4    | 介護実践にかかわる諸制度 | 46  |      | 学習実施       |  |  |  |

(A) 章 No.•節 No.•内容

章番号・節番号・章タイトルが表示されます。

#### (B)問題数

節の問題数が表示されます。問題数は節によって変わります。

(C)学習状況

節ごとの学習状況が表示されます。練習問題の実施状況によって表示内容が異なります。

- 空白(未実施) : 練習問題をまだ実施していない
- 学習中 : 練習問題が途中で終わっている
- 学習済 : 練習問題をすべて解き終わっている
- ※ 取得資格により一部の問題が免除されている場合は背景がグレーアウトで表示されますが、免除され ている問題であっても解くことは可能です。
- ※ 練習問題では、途中で解答を止めた場合でも、[練習問題 開始] 画面の「前回の途中から」ボタンをク リックして途中から再開することができます。

#### 4.3.1. [練習問題 開始] 画面

[練習問題 開始] 画面では、以下のボタンが表示されるので、学習状況に合わせて選択してください。 ※ 学習状況に合わせて表示されるボタンは異なります。

| 受講者サイト                  | [00000000001] じゅこうしゃ 🕞 <u>ログアウト</u>                                                                                                    |
|-------------------------|----------------------------------------------------------------------------------------------------|
|                         | 練習問題 開始                                                                                                    |
| #マイページ                  |                                                                                                    |
| 🄊 練習問題                  | 人間の多面的な理解と専廠                                                                                                    |
| ✔ 修了評価                  | 練習問題を開始します。                                                                                                    |
| ✔ お知らせ(全受講<br>生向け)      | <ul> <li>接続が切れた場合は、ブラウザの戻るボタンから前の画面に戻ってください。<br/>(ページを更新すると試験結果が正常に反映されない場合があります)</li> <li>席を立つなどして長期間操作がない場合、接続が切断されます。再度ログインしてください。</li> </ul> |
| <i>∢</i> おたより(個人向<br>け) | <ul> <li>問題はすべて○×問題です。必ずどちらかを選んでから次に進んでください。</li> <li>『前回の途中から』は、前回の問題を途中まで解いていた場合に限り有効です。</li> </ul>                                            |
| Ø 実務者研修章・節<br>一覧        | 新しく始める 前回の途中から                                                                                                    |
| ● 修了認定 免除科目<br>一覧       |                                                                                                    |
| ▲ 受講者情報                 |                                                                                                    |
| © FAQ                   |                                                                                                    |
| ■ <b>ム</b> -ビー          |                                                                                                    |

・「新しく始める」

選択した節の練習問題を最初から学習します。前回途中まで練習問題を解いていた状態で「新しく始める」 ボタンをクリックすると、途中まで解いていた箇所から再開できなくなるのでご注意ください。

「前回の途中から」

前回途中まで解いていた問題から練習問題を再開できます。初めて学習する場合は表示されません。 (例:前回 10 問目で終了していた場合、11 問目から再開します。)

#### 4.3.2. [練習問題] 画面

問題文が表示されるので、「〇」「×」のどちらかを必ず選択し、「解説へ」ボタンをクリックします。 ※ 2問目以降は「前の問題へ」が表示され、クリックすると前の問題に戻ります。

| 受講者サイト                  | [00000000001] じゅこうしゃ 🕒 <u>ログアウト</u>           |  |
|-------------------------|-----------------------------------------------|--|
|                         | 練習問題                                          |  |
| #マイページ                  |                                               |  |
| ▲ 練習問題                  | 人間の多面的な理解と尊厳(1/26問)                           |  |
| ✔ 修了評価                  | その人の現在の現実の生活を把握できれば,それはその人自体を人間として理解したと考えてよい。 |  |
| ✔ お知らせ(全受講<br>生向け)      |                                               |  |
| <i>⊲</i> おたより(個人向<br>け) |                                               |  |
| Ø 実務者研修章・節<br>一覧        | • O • 🗙                                       |  |
| ● 修了認定免除科目<br>一覧        | 47.5H a                                       |  |
| ▲受講者情報                  | 産品へと                                          |  |
| ⊜ FAQ                   |                                               |  |
| ■ ムービー                  |                                               |  |

#### 4.3.3. [練習問題 解説] 画面

受講者が選択した解答と問題の正解、解説が表示されます。次の問題に進む場合は、「次の問題へ」ボタンをク リックします。

練習問題を最後まで解き終わると、[練習問題 解説] 画面に「解答終了」ボタンが表示されるので、クリックして [練習問題 採点結果] 画面に進みます。

| 受講者サイト                  | [00000000001] じゅこうしゃ 🕒 <u>ログアウト</u>                                     |
|-------------------------|-------------------------------------------------------------------------|
|                         | 練習問題                                                                    |
| #マイページ                  |                                                                         |
| 🖺 練習問題                  | 入間の多面的な理解と等版                                                            |
| ✔ 修了評価                  | あなたの解答:○ <b>←─── (B)</b>                                                |
| ✔ お知らせ(全受講<br>生向け)      | 正解:× <b>(C)</b>                                                         |
| <i>⊲</i> おたより(個人向<br>け) | 解說                                                                      |
|                         | 人間を理解することとは,その人の現在の現実の生活と,これからの生活の両面を理解することである。⇒ 1巻 2頁 <b>◆──── (D)</b> |
| ● 修了認定 免除科目<br>一覧       | <u>次の問題へ&gt;</u>                                                        |
| ▲ 受講者情報                 |                                                                         |
| © FAQ                   |                                                                         |
| ■ ムービー                  |                                                                         |

(A)節の名前

学習中の節の名前が表示されます。

(B)あなたの解答

受講者が選択した問題の解答が表示されます。正解・不正解によって、文字の色が変わります。

| 正解  | : | 緑色 |
|-----|---|----|
| 不正解 | : | 赤色 |

(C)正解

問題の正解が表示されます。

(D)解説

問題の解説が表示されます。

#### 4.3.4. [練習問題 採点結果] 画面

正解数や正答率、それぞれの問題の正誤の結果が一覧で表示されます。練習問題の学習状況画面に戻る場合は、ページ最下部の「一覧に戻る」をクリックします。

| 受講者サイト                                                      |                  |             |        |        |        |        |      | [00000 | 0000001] [ | じゅこうしゃ | Թ <u>ログアウト</u> |  |
|-------------------------------------------------------------|------------------|-------------|--------|--------|--------|--------|------|--------|------------|--------|----------------|--|
|                                                             | 練習問題 採           | 点結果         |        |        |        |        |      |        |            |        |                |  |
| #マイページ                                                      |                  |             |        |        |        |        |      |        |            |        |                |  |
| ₩ 練習問題<br>● 練習問題                                            |                  |             |        |        |        |        |      |        |            |        |                |  |
| ✔ 修了評価                                                      | 正解数:24<br>正答率:92 | / 26 問<br>% |        |        |        |        |      |        |            |        |                |  |
| <table-cell-columns> お知らせ(全受講<br/>生向け)</table-cell-columns> |                  | 第1問         | 第2問    | 第3問    | 第4問    | 第5問    | 第6問  | 第7問    | 第8問        | 第9問    | 第 10 問         |  |
| <i>∢</i> おたより(個人向<br>け)                                     | 解答               | 0           | 0      | ×      | 0      | 0      | 0    | ×      | ×          | ×      | ×              |  |
| ■ 実務老研修 音・筋                                                 | 正解               | ×           | 0      | ×      | 0      | 0      | 0    | ×      | ×          | ×      | 0              |  |
| 一覧                                                          | 結果               | 誤           | E      | Ĩ      | E      | E      | E    | Æ      | Æ          | Æ      | 誤              |  |
| ● 修了認定 免除科目<br>一覧                                           |                  | 第11問        | 第12問   | 第13問   | 第14問   | 第15問   | 第16問 | 第17問   | 第18問       | 第19問   | 第 20 問         |  |
| ▲ 受講者情報                                                     | 解答               | ×           | ×      | 0      | ×      | 0      | 0    | 0      | ×          | ×      | 0              |  |
| © FAQ                                                       | 正解               | ×           | ×      | 0      | ×      | 0      | 0    | 0      | ×          | ×      | 0              |  |
| ■ ムービー                                                      | 結果               | Æ           | Æ      | Æ      | E      | IE     | Œ    | Æ      | Æ          | ĨĔ     | Æ              |  |
| ★ マニュアル(PC<br>版)                                            |                  | 第 21 問      | 第 22 問 | 第 23 問 | 第 24 問 | 第 25 問 | 第26問 |        |            |        |                |  |
| ☆ マニュアル(スマ<br>ホ版)                                           | 解答               | ×           | 0      | 0      | ×      | ×      | ×    |        |            |        |                |  |
|                                                             | 正解               | ×           | 0      | 0      | ×      | ×      | ×    |        |            |        |                |  |

#### (A)正解数

学習した練習問題の正解数が表示されます。

(B) 正答率

学習した練習問題の正解率がパーセンテージで表示されます。

(C)解答

受講者が選択した解答が表示されます。

(D)正解

問題の正解が表示されます。

(E) 結果

正誤の結果が表示されます。結果によって表示される内容と文字の色が変わります。

正解:正(緑色)

不正解 : 誤(赤色)

#### 4.4. 修了評価

修了評価では、本番の試験に近い形で問題が出題されます。各章の問題は五肢択一形式で出題され、用意されている問題をすべて解き終わると、採点結果が表示されます。

修了問題を開始する場合は、各章の右側の「試験実施」ボタンをクリックします。

また、各章の問題を 1 回でも解いたことがある場合、「履歴表示」ボタンから過去の受験結果の内容を確認する ことができます(詳細は 17 ページを参照してください)。

| 受講者サイト             |      |             |                 |     | [00000000000 | 01] じゅこうしゃ |   |
|--------------------|------|-------------|-----------------|-----|--------------|------------|---|
|                    | 修了評価 |             |                 |     |              |            |   |
| <b>#</b> マイページ     | 受験結果 |             |                 |     |              |            |   |
| ■ 練習問題             |      |             |                 |     |              |            |   |
| ✔ 修了評価             | 章No. | 内容          | 合否              | 正解数 | 正答率          |            |   |
| 🛃 お知らせ(全受講生向<br>け) | 1    |             | 合格              |     |              | 試験実施展歴表示   | 9 |
| 🖈 おたより(個人向け)       | 2    |             |                 |     |              | 試験実施       |   |
| ❷ 実務者研修 章・節一覧      | 3    | 社会の理解Ⅱ      | -               |     |              | 試験実施       |   |
| ● 修了認定 免除科目一覧      | 4    | 介護の基本 I     | -               |     |              | 試験実施       |   |
| ▲ 受講者情報            | 5    | 介護の基本Ⅱ      |                 |     |              | 試験実施       |   |
| © FAQ              | 6    | コミュニケーション技術 |                 |     |              | 試驗実施       |   |
| ■ ムービー             |      |             |                 |     |              | MUNER DE   |   |
| ★マニュアル (PC版)       | 7    |             | -               |     |              | 試験実施       |   |
| ☆ マニュアル (スマホ<br>版) | 8    | 生活支援技術 Ⅱ    | 1 <del></del> 1 |     |              | 試験実施       |   |
|                    | 9    | 介護過程I       | —               |     |              | 試験実施       |   |
|                    | 10   | 介護過程Ⅱ       | -               |     |              | 試験実施       |   |

#### (A) 合否

最後に受験した修了評価の合否が表示されます。

| —   | : | 修了評価をまだ実施していない |
|-----|---|----------------|
| 不合格 | : | 修了評価に合格したことがない |
| 合格  | : | 修了評価に合格したことがある |

#### (B)正解数

最後に受験した修了評価の正解数が表示されます。

(C) 正答率

最後に受験した修了評価の正答率がパーセンテージで表示されます。

- ※ 練習問題と同様に取得資格により一部の問題が免除されている場合は背景がグレーアウトで表示されま すが、免除されている問題であっても解くことは可能です。
- ※ 修了評価では、途中で解答を止めた場合、前回の途中から再開することはできません。

#### 4.4.1. [修了問題] 画面

[修了評価] 画面で「試験実施」ボタンをクリックすると、下図のように問題が表示されます。5 つの選択肢の中か ら適切なものを選び、「次の問題へ」ボタンをクリックします。

最後の問題になると、「解答終了」ボタンが表示されるので、クリックして[修了評価 採点結果] 画面に進みま す。

※ 修了評価では、前の問題に戻ることはできません。

| 受講者サイト                | [00000000001] じゅこうしょ                                    | ▶ ☞ <u>ログアウト</u> |
|-----------------------|---------------------------------------------------------|------------------|
|                       | 修了問題                                                    |                  |
| <b>☆</b> マイページ        | 人間の尊厳と自立 (1 / 20問)                                      |                  |
| ■ 練習問題<br>▲ 修了評価      | 尊厳(そんげん)の保持に関する次の記述のうち,適切なものを一つ選びなさい。                   |                  |
| ✔ お知らせ(全受講生向け)        |                                                         |                  |
| 🖈 おたより(個人向け)          |                                                         | l,               |
| ❷ 実務者研修 章・節一覧         | 1 生きる実感をもてる生活とはほど遠い生活を送ることは,人としての尊厳を奪われた状態といえる。         | ۲                |
| ● 修了認定 免除科目一覧 ● 感謝者信報 | 2 介護を要する状態では,本人の負担軽減を図るため,できるだけ役割を与えないように支援する。          | ٢                |
| © FAQ                 | 3 介護サービスの利用者を「要介護者」としてひとくくりにとらえることは,介護職にとって大切な視点の一つである。 | ۲                |
| ■ ム-ビ-                | 4 介護は,介護職から利用者へという一方向の援助関係のなかで行われる。                     | ٥                |
| ★マニュアル (PC版)          | 5 高齢者は,若い人に比べると,環境の変化に適応するための努力に対するストレスは少ない。            | 0                |
| ☆マニュアル(スマホ<br>版)      |                                                         | 次の問題へ <b>〉</b>   |

#### 4.4.2. [修了評価 採点結果] 画面

[修了評価 採点結果] 画面では修了評価の採点結果が一覧表示されます。各問題の下側の「解説」ボタンをク リックすると、その問題の解説画面が表示されます。

| 受講者サイト                                   |          |      |        |      |       |      |      | li - | [0000000000000 | )1] じゅこうしゃ | (⇒ <u>ログ</u> 7 |
|------------------------------------------|----------|------|--------|------|-------|------|------|------|----------------|------------|----------------|
|                                          | 修了評価 採点結 | 果    |        |      |       |      |      |      |                |            |                |
| <ul><li>♣ マイページ</li><li>■ 練習問題</li></ul> | 採点結果     |      |        |      |       |      |      |      |                |            |                |
| ✔ 修了評価                                   | 問題数      |      | 正解数    |      | 正答率合析 |      |      | 合格基準 |                | 合否         |                |
| ✔ お知らせ(全受講生向<br>け)                       | 20問      |      | 18/20問 |      | 90%   |      | 70   | 0%   |                | 合格         |                |
| �� おたより(個人向け)                            |          | 第1問  | 第2問    | 第3問  | 第4問   | 第5問  | 第6問  | 第7問  | 第8問            | 第9問        | 第10問           |
| ● 実務者研修 章・節一覧                            | 解答       | 1    | 5      | 5    | 4     | 5    | 2    | 4    | 5              | 3          | 5              |
| ● 修了認定 免除科目一覧                            | 正解       | 1    | 5      | 4    | 4     | 5    | 2    | 4    | 5              | 3          | 5              |
| ▲ 受講者情報                                  | 結果       | 0    | 0      | ×    | 0     | 0    | 0    | 0    | 0              | 0          | 0              |
| © FAQ<br>■ムービー                           |          | 解説   | 解説     | 解説   | 解說    | 解説   | 解説   | 解説   | 解説             | 解説         | 解説             |
| ★マニュアル (PC版)                             |          | 第11問 | 第12問   | 第13問 | 第14問  | 第15問 | 第16問 | 第17問 | 第18問           | 第19問       | 第 20 問         |
| ☆ マニュアル(スマホ<br>版)                        | 解答       | 1    | 2      | 1    | 2     | 3    | 3    | 5    | 5              | 1          | 5              |
|                                          | 正解       | 1    | 2      | 1    | 1     | 3    | 3    | 5    | 5              | 1          | 5              |
|                                          | 結果       | 0    | 0      | 0    | ×     | 0    | 0    | 0    | 0              | 0          | 0              |
|                                          |          | 解説   | 解説     | 解説   | 解説    | 解説   | 解説   | 解説   | 解説             | 解説         | 解説             |

(A)問題数

受験した修了評価の問題数が表示されます。

(B)正解数

受験した修了評価の正解数が表示されます。

(C)正答率

受験した修了評価の正答率がパーセンテージで表示されます。

(D)合格基準

受験した修了評価の合格基準が表示されます。

(E) 合否

受験した修了評価の合否の結果が表示されます。結果によって表示される内容と文字の色が変わります。

- 合格 : 合格(緑色)
- 不合格 : 不合格(赤色)

(F) 解答

受講者が選択した問題の解答が表示されます。

(G)正解

問題の正解が表示されます。

(H)結果

正誤の結果が表示されます。結果によって表示される内容と文字の色が変わります。

| 正解  | : | O(緑色) |
|-----|---|-------|
| 不正解 | : | ×(赤色) |

#### 4.4.3. [採点結果 解説] 画面

[修了評価 採点結果] 画面では、その問題の問題文、選んだ選択肢、問題の解説を確認できる画面が表示されます。不正解の問題では上記に加えて正解の選択肢の文と解説も併せて表示されます。

解説にはテキストのページ数を掲載しているので、テキストに戻って内容を確認することが出来ます。

#### 正解の場合

.

| 間の尊厳と自立                                    |                                         |
|--------------------------------------------|-----------------------------------------|
| 間題<br>尊厳(そんげん)の保持に関する次の記述のうち,              | 適切なものを一つ選びなさい。                          |
| あなたの解答:1                                   |                                         |
| 正解:1                                       |                                         |
| <b>あなたの選んだ選択数</b><br>生きる実感をもてる生活とはほど遠い生活を送 | ることは,人としての尊厳を奪われた状態といえる。                |
| 解説                                         | ほど遠い生活を送ることは,人としての尊厳(そんげん)を奪われた状態といえる。= |

#### 不正解の場合

| of opposite the second second se |                                                      |
|----------------------------------------------------------------------------------------------------|------------------------------------------------------|
| <b>題</b><br>題(そんげん)の保持に関する次の記述のうち,適切なものを・                                                                                                    | つ遊びなさい。                                              |
| <b>なたの解答:5</b>                                                                                                    |                                                      |
| 解:4                                                                                                    |                                                      |
| なたの選んだ選択族<br>満職の姿勢として、利用者が自分より下の世代とかかわる際<br>にしていくことが何より重要となる。                                                                                                    | こ効果があるように、現代社会の価値鏡やさまざまな植相を伝えることに重点をおいて、双方の関係性をより運ぎな |
| <b>説</b><br>切でない。介護職にとって,利用者との相互関係を築く一つ                                                                                                    | D手がかりとして,利用著の育った時代の生活の様子などを知ることも大切である。⇔1巻32頁         |
| <b>知の選択数</b><br>感のある時らしを支援するということは,その人の「生活の<br>じた部分を支援することである。                                                                                                    | いろどり」「今まで営んできた生活」を、介護が必要になっても営めるように導稿を整備しながら、生活のしづら、 |
| 解の解説<br>第の解説                                                                                                    |                                                      |

#### 4.4.4. [修了評価 受験履歴] 画面

[修了評価 受験履歴] 画面では、修了評価の初回合格や最終履歴の詳細が表示されます。

| 受講者サイト             |          |       |     |     |       |       |     |      | [000000000 | 001] じゅこうし |        |
|--------------------|----------|-------|-----|-----|-------|-------|-----|------|------------|------------|--------|
|                    | 修了評価 受験履 | 夏歴    |     |     |       |       |     |      |            |            |        |
| ♣ マイページ ▲ 軟習問題     | 第1章:人間の  | 尊厳と自立 |     |     |       |       |     |      |            |            |        |
| ✔ 修了評価             | 初回合格     |       |     |     |       |       |     |      |            |            |        |
| 🚽 お知らせ(全受講生向<br>け) | 実施回      | 合     | 否   |     | 正答数   |       | IE  | 答率   |            | 実施日        |        |
| ┩ おたより(個人向け)       | 1        | 合     | 格   |     | 18/20 |       | 90  | 9 %  |            | 2020/01/10 |        |
| ❷ 実務者研修 章・節一覧      |          |       |     |     |       |       |     |      |            |            |        |
| ● 修了認定 免除科目一覧      |          |       |     |     |       |       |     |      |            |            |        |
| ▲ 受講者情報            | 最終履歴     |       |     |     |       |       |     |      |            |            |        |
| © FAQ<br>■ムービー     | 実施回      | 合     | 否   |     | 正答数   |       | æ   | 答率   |            | 実施日        |        |
| ★マニュアル (PC版)       | 4        | 合     | 格   |     | 18/20 | 18/20 |     | 90 % |            | 2020/01/10 |        |
| ☆ マニュアル(スマホ<br>版)  |          |       |     |     |       |       |     |      |            |            |        |
|                    | 初回合格詳編   | H     |     |     |       |       |     |      |            |            |        |
|                    |          | 第1問   | 第2問 | 第3問 | 第4問   | 第5問   | 第6問 | 第7問  | 第8問        | 第9問        | 第 10 問 |

#### 初回合格

修了評価に初めて合格した際の内容が表示されます。

※ 合格したことがない場合は「合格履歴がありません」と表示されます。

(A) 実施回

修了評価に合格するまでに実施した回数の合計が表示されます(途中終了の回数も含まれます)。

(B) 合否

修了評価の合否が表示されます。結果によって表示される内容と文字の色が変わります。

| <b>人</b> | 人物(纪年) |
|----------|--------|
|          |        |
|          |        |

不合格 : 不合格(赤色)

(C) 正解数

修了評価の正解数が表示されます。

(D) 正答率

修了評価の正答率がパーセンテージで表示されます。

(E)実施日

修了評価を受験した日が表示されます。

#### 最終履歴

修了評価に受験した際の内容が表示されます。

- ※ 項目の説明は初回合格と同じです。
- ※ 合格したことがない場合は「受験履歴がありません」と表示されます。

#### 初回合格 詳細

修了評価に初めて合格した際の修了問題の問題 No、解答、正解が表示されます。

| 受講者サイト             |    |         |      |      |      |      |      |      |      | [00000000000 | 01] じゅこう | しゃ     |
|--------------------|----|---------|------|------|------|------|------|------|------|--------------|----------|--------|
|                    | 修了 | 了評価 受験履 | 歴    |      |      |      |      |      |      |              |          |        |
| ♣マイページ ■ 練習問題      |    | 初回合格 詳細 | R.   |      |      |      |      |      |      |              |          |        |
| ✔ 修了評価             | 9  |         | 第1問  | 第2問  | 第3間  | 第4問  | 第5問  | 第6問  | 第7問  | 第8問          | 第9問      | 第10問   |
| 🖪 お知らせ(全受講生向<br>け) |    | 問題No.   | 14   | 12   | 13   | 18   | 20   | 11   | 1    | 4            | 19       | 7      |
| 🖈 おたより(個人向け)       |    | 解答      | 1    | 5    | 3    | 4    | 5    | 2    | 4    | 5            | 3        | 5      |
| ❷ 実務者研修 章・節一覧      |    | 正解      | 1    | 5    | 4    | 4    | 5    | 2    | 4    | 5            | 3        | 5      |
| ● 修了認定免除科目一覧       |    |         | 第11問 | 第12問 | 第13問 | 第14問 | 第15問 | 第16問 | 第17問 | 第18問         | 第19問     | 第 20 問 |
| ▲ 受請者 <b>情報</b>    |    | 問題No.   | 5    | 6    | 9    | 17   | 8    | 3    | 15   | 16           | 2        | 10     |
| SH40               |    | 解答      | 1    | 2    | 1    | 2    | 3    | 3    | 5    | 5            | 1        | 5      |
| ★マニュアル (PC版)       |    | 正解      | 1    | 2    | 1    | 1    | 3    | 3    | 5    | 5            | 1        | 5      |
| ☆マニュアル(スマホ<br>版)   | [  | 戻る      |      |      |      |      |      |      |      |              |          |        |

#### (A) 実施回

修了評価に合格するまでに実施した回数の合計が表示されます(途中終了の回数も含まれます)。

(B)問題 No.

すべての問題の通し番号です。

(C) 解答

受講者が選択した問題の解答が表示されます。

(D)正解

問題の正解が表示されます。

## 4.5. お知らせ(全受講生向け)

研修事業者から受講生全員に対しての案内が表示されます。まだ確認していないお知らせがある場合は、メニ ューに「NEW」が表示されます。また、まだ確認していないお知らせにも、それぞれ「NEW」が表示されます。 ※ 画面を表示して確認すると、次回以降「NEW」は消えます。

| 受講者サイト                     | [00000000001] じゅこうしゃ ゆ <u>ログアウト</u>                                                                                                    |
|----------------------------|----------------------------------------------------------------------------------------------------|
|                            | お知らせ一覧                                                                                                    |
| ♣マイページ ■ 練習問題              | 事業者から受講者様へ                                                                                                    |
| ✔ 修了評価                     | 2020/01/10 15:11:53 (NEW)                                                                                                    |
| ✔ お知らせ(全受講生向<br>け)         | ability and a state of the state of the stat |
| 🛃 おたより(個人向け)               |                                                                                                    |
| Ø実務者研修章・節一覧<br>●修了認定免除科目一覧 | 2020/01/10 15:11:47 (NEW)<br>お知らせ2                                                                                                    |
| ▲受講者情報                     | お知らせ2                                                                                                    |
| © FAQ                      |                                                                                                    |
| ■ ムービー<br>★ マニュアル(PC版)     | 2020/01/10 15:11:36 (NEW)<br>お知らせ3                                                                                                    |
| ☆ マニュアル(スマホ<br>版)          | お知らせ3                                                                                                    |
|                            |                                                                                                    |

## 4.6. おたより(個人向け)

研修事業者から受講生1人1人に対しての案内が表示されます。まだ確認していないおたよりがある場合は、 メニューに「NEW」が表示されます。また、まだ確認していないおたよりにも、それぞれ「NEW」が表示されます。 ※ 画面を表示して確認すると、次回以降「NEW」は消えます。

| 受講者サイト             |                                    | [00000000001] じゅこうしゃ | ☞ <u>ログアウト</u> |
|--------------------|------------------------------------|----------------------|----------------|
|                    | おたより一覧                             |                      |                |
| ♣マイページ ▲ 練習問題      | 事業者から受講者様へ                         |                      |                |
| ✔ 修了評価             | 2020/01/10 15:20:23 (NEW)<br>おたより1 |                      |                |
| ✔ お知らせ(全受講生向<br>け) | あたより1                              |                      |                |
| ∅ おたより(個人向け)       |                                    |                      |                |
| ❷ 実務者研修 章・節一覧      |                                    |                      |                |
| ● 修了認定 免除科目一覧      |                                    |                      |                |
| ▲ 受講者情報            |                                    |                      |                |
| © FAQ              |                                    |                      |                |
| ■ A-ビ-             |                                    |                      |                |
| ★マニュアル (PC版)       |                                    |                      |                |
| ☆マニュアル(スマホ<br>版)   |                                    |                      |                |
|                    |                                    |                      |                |

## 4.7. 実務者研修 章 節一覧

受講者が学習できる章と節の一覧が表示されます。

| 受講者サイト          |         |              |     | [00000000001] じゅこうしゃ ゆ <u>ログアウト</u> |
|-----------------|---------|--------------|-----|-------------------------------------|
|                 | 実務者研修 章 | ・節一覧         |     |                                     |
| <b>☆</b> マイページ  | 章・節一覧   |              |     |                                     |
| ■ 練習問題          | 章区分     | 章タイトル        | 節区分 | 節タイトル                               |
| ✔ お知らせ(全受講生向    |         |              | 1   | 第1節 人間の多面的な理解と尊厳                    |
| (け)             | 1       | 第1章 人間の尊厳と自立 | 2   | 第2節 自立・自律の支援                        |
| ┩ おたより(個人向け)    |         |              | 3   | 第3節 人権と尊厳                           |
| ■ 実務老研修 音,節一覧   |         |              | 1   | 第1節 介護保険制度創設の背景と目的                  |
| ☞ 关扬者听诊 早 * 即一見 | 2       | 第2章 社会の理解 I  | 2   | 第2節 介護保険制度の基礎的理解                    |
| ● 修了認定 免除科目一覧   |         |              | 3   | 第3節 介護保険制度における専門職の役割                |
| ▲ 受講者情報         |         |              | 1   | 第1節 生活と福祉                           |
| © FAQ           | 3       | 第3章 社会の理解Ⅱ   | 2   | 第2節 社会保障制度                          |
|                 |         |              | 3   | 第3節 障害者自立支援制度                       |
|                 |         |              | 4   | 第4節 介護実践にかかわる諸制度                    |
| ★ マニュアル(PC版)    |         |              | 1   | 第1節 介護福祉士の制度                        |
| ☆マニュアル (スマホ     | 4       | 第4章 介護の基本 I  | 2   | 第2節 尊厳の保持,自立に向けた介護の考え方と展開           |
| 版)              |         |              | 3   | 第3節 介護福祉士の倫理                        |
|                 |         |              | 1   | 第1節 介護を必要とする人の生活の理解と支援              |
|                 | 5       | 第5章 介護の基本Ⅱ   | 2   | 第2節 介護実践における連携                      |
|                 |         |              | 3   | 第3節 介護における安全の確保とリスクマネジメント           |
|                 |         |              | 4   | 第4節 介護福祉士の安全                        |
|                 |         |              | 1   | 第1節 介護におけるコミュニケーション                 |

## 4.8. 修了認定免除科目一覧

介護福祉実務者研修修了認定科目につき、取得資格による受講時間を確認できます。

| 受講者サイト             |      |      |              |     |              |               |               |               | [000000       | 0000001] Ľ   | ゆこうしゃ        | € <u>ログアウ</u> |
|--------------------|------|------|--------------|-----|--------------|---------------|---------------|---------------|---------------|--------------|--------------|---------------|
|                    | 修了認定 | 免除種  | 科目一覧         |     |              |               |               |               |               |              |              |               |
| <b>#</b> マイページ     |      |      |              |     |              |               |               |               |               |              |              |               |
| ■ 練習問題             | 介護福祉 | 士実務  | 者研修 修了認定科目一覧 |     |              |               |               |               |               |              |              |               |
| ✔ 修了評価             |      |      |              |     |              |               |               |               | ※水色の5         | 也アミ=受講       | 科目、スペース      | (=免除科目        |
| ✔ お知らせ(全受講生向<br>け) | 掲載巻  | 連番   | 教育内容         | 時間数 | 他の研修<br>受講なし | 訪問介護員<br>研修3級 | 介護職員<br>初任者研修 | 訪問介護員<br>研修2級 | 訪問介護員<br>研修1級 | 介護職員<br>基礎研修 | 認知症<br>実践者研修 | 喀痰吸引<br>研修    |
| ≪」おたより(個人向け)       | 第1巻  | 1    | 人間の尊厳と自立     | 5   | 5            |               |               |               |               |              | 5            | 5             |
|                    |      | 2    | 社会の理解I       | 5   | 5            |               |               |               |               |              | 5            | 5             |
| 美務省研修 草・即一覧        |      | 3    | 社会の理解Ⅱ       | 30  | 30           | 30            | 30            | 30            |               |              | 30           | 30            |
| ● 修了認定 免除科目一覧      | 第2巻  | 4    | 介護の基本 I      | 10  | 10           | 10            |               |               |               |              | 10           | 10            |
| ▲ 受講者情報            |      | (5)  | 介護の基本Ⅱ       | 20  | 20           | 20            | 20            |               |               |              | 20           | 20            |
| - FAΩ              |      | 6    | コミュニケーション技術  | 20  | 20           | 20            | 20            | 20            |               |              | 20           | 20            |
| PINQ               |      | 1    | 生活支援技術 I     | 20  | 20           |               |               |               |               |              | 20           | 20            |
| M 7-6-             |      | 8    | 生活支援技術Ⅱ      | 30  | 30           | 30            |               |               |               |              | 30           | 30            |
| ★マニュアル (PC版)       | 第3巻  | 9    | 介護過程I        | 20  | 20           | 20            |               |               |               |              | 20           | 20            |
| ☆ マニュアル(スマホ        |      | (10) | 介護過程Ⅱ        | 25  | 25           | 25            | 25            | 25            |               |              | 25           | 25            |
| 版)                 | 第4巻  | (1)  | 発達と老化の理解 I   | 10  | 10           | 10            | 10            | 10            |               |              | 10           | 10            |
|                    |      | (12) | 発達と老化の理解Ⅱ    | 20  | 20           | 20            | 20            | 20            |               |              | 20           | 20            |
|                    |      | (13) | 認知症の理解 I     | 10  | 10           | 10            |               | 10            |               |              |              | 10            |
|                    |      | (14) | 認知症の理解Ⅱ      | 20  | 20           | 20            | 20            | 20            |               |              |              | 20            |
|                    |      | (15) | 障害の理解 I      | 10  | 10           | 10            |               | 10            |               |              | 10           | 10            |
|                    |      | (16) | 障害の理解Ⅱ       | 20  | 20           | 20            | 20            | 20            |               |              | 20           | 20            |

## 4.9. 受講者情報

#### 4.9.1. [受講者情報] 画面

登録済みの受講者情報の内容を確認できます。[受講者情報] 画面の「変更」ボタンを押すと、受講者情報を編 集できます。

| 受講者サイト                                               |          |                       | [00000000001] じゅこうしゃ | Թ <u>ログアウト</u> |
|------------------------------------------------------|----------|-----------------------|----------------------|----------------|
|                                                      | 受講者情報    |                       |                      |                |
| ♣ マイページ ▲ 報習問題                                       | 受講者情報    |                       |                      |                |
| ✔ 修了評価                                               | 受講者コード   | 00000000001           |                      |                |
| <b>√</b> お知らせ(全受講生向<br>け)                            | 研修事業者コード | XXXXX                 |                      |                |
| <table-cell-columns> おたより(個人向け)</table-cell-columns> | 氏名       | じゅこうしゃ                |                      |                |
| ❷ 実務者研修 章・節一覧                                        | フリガナ     |                       |                      |                |
| ● 修了認定 免除科目一覧                                        | ニックネーム   |                       |                      |                |
| ▲ 受講者情報                                              | ログインID   | XXXXXXXXXXXXX         |                      |                |
| © FAQ<br>■ ムービー                                      | パスワード    |                       |                      |                |
| ★マニュアル (PC版)                                         | メールアドレス  |                       |                      |                |
| ☆マニュアル(スマホ版)                                         | 修了認定区分   |                       |                      |                |
|                                                      | ID発行日    | yyyy/mm/dd            |                      |                |
|                                                      | ID有効期間   | yyyy/mm/dd~yyyy/mm/dd |                      |                |
|                                                      | 変更       |                       |                      |                |
|                                                      |          |                       |                      |                |

#### 4.9.2. [受講者変更] 画面

登録済みの受講者情報を編集できます。各項目を編集後、変更内容を保存したい場合は、「変更」ボタンをクリ ックします。変更をキャンセルしたい場合は、「戻る」ボタンをクリックし、[受講者情報] 画面に戻ります。

※ 氏名、フリガナ、ニックネーム、ログイン ID、パスワード、メールアドレスのみ編集できます。以下の項目は 編集できません。

- ・ 受講者コード
- 研修事業者コード
- 修了認定区分
- ID 発行日
- ID 有効期間

| 受講者サイト             |              |                       | [00000000001] じゅこうしゃ | Թ <u>ログアウト</u> |
|--------------------|--------------|-----------------------|----------------------|----------------|
|                    | 受講者変更        |                       |                      |                |
| ●マイページ             | 以下の情報を入力後、「羽 | 変更」ボタンを押してください。       |                      |                |
| ▲ 條了評価             | 受講者コード       | 00000000001           |                      |                |
| 🚽 お知らせ(全受講生向<br>け) | 研修事業者コード     | XXXXX                 |                      |                |
| ∅ おたより(個人向け)       | 氏名*          | じゅこうしゃ 🛙              |                      |                |
| ● 実務者研修 章・節一覧      | フリガナ         |                       |                      |                |
| ● 修了認定 免除科目一覧      | ニックネーム       |                       |                      |                |
| ▲ 受講者情報            | ログインID*      | XXXXXXXXXXXXXX        |                      |                |
| ⊜FAQ<br>■ ムーピー     | パスワード*       | xxxxxx P              |                      |                |
| ★マニュアル (PC版)       | メールアドレス      |                       |                      |                |
| ☆マニュアル(スマホ版)       | 修了認定区分       |                       |                      |                |
|                    | ID発行日        | yyyy/mm/dd            |                      |                |
|                    | ID有効期間       | yyyy/mm/dd~yyyy/mm/dd |                      |                |
|                    | 戻る変更         |                       |                      |                |

## 4.10. FAQ

受講者から寄せられた質問とその回答をまとめて掲載しています。お困りの際は一度こちらのページをご確認ください。

※ FAQ がない場合は、「FAQ はありません」と表示されます。

| 受講者サイト                                          |                          | [00000000001] じゅこうしゃ 🗅 <u>ログアウト</u> |
|-------------------------------------------------|--------------------------|-------------------------------------|
|                                                 | FAQ一覧                    |                                     |
| ♣ マイページ ■ 練習問題                                  | FAQ一覧                    |                                     |
| ✔修了評価 ✔お知らせ(全受講生向け)                             | Q. FAQのタイトル<br>A. FAQの答え |                                     |
|                                                 |                          |                                     |
| <ul> <li>●修了認定免除科目一覧</li> <li>▲受講者情報</li> </ul> |                          |                                     |
| © FAQ                                           |                          |                                     |
| ■ ムービー<br>★ マニュアル(PC版)<br>☆ マニュアル(スマホ<br>版)     |                          |                                     |

## 4.11. ムービー

介護福祉士実務者研修 WEB 学習システム II の紹介動画などが掲載されているページです。

| 受講者サイト                                                                                                    |          | [00000000001] じゅこうしゃ | <sup>(</sup> ● <u>ログアウト</u> |
|----------------------------------------------------------------------------------------------------|----------|----------------------|-----------------------------|
|                                                                                                    | 動画       |                      |                             |
| <ul> <li>・マイページ</li> <li>● 練習問題</li> <li>&gt; 修了評価</li> <li>④ お知らせ(全受講生向<br/>(力)</li> <li>④ おたより(個人向け)</li> <li>● 実務者研修章・節一覧</li> <li>● 修了認定免除科目一覧</li> <li>● 受講者情報</li> <li>● FAQ</li> <li>● ムービー</li> <li>★ マニュアル(PC版)</li> <li>☆ マニュアル(スマホ<br/>成)</li> </ul> | ┚田=→ヨン動画 |                      |                             |
|                                                                                                    |          |                      |                             |

#### 4.12. マニュアル(PC版)

PC版の介護福祉士実務者研修 WEB 学習システム IIのマニュアルが PDF で表示されます。

### 4.13. マニュアル(スマホ版)

スマホ版の介護福祉士実務者研修 WEB 学習システム II のマニュアルが PDF で表示されます。

## 5. ログアウト

受講者サイトの画面右上にある「ログアウト」をクリックするとログアウトします。ログアウトすると、ログイン画面 に戻ります。

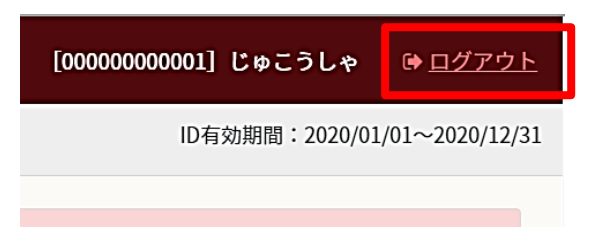